### PAGAMENTO CON CARTA DI CREDITO

- 1. Collegarsi al sito internet di regione Lombardia: https://pagamentinlombardia.servizirl.it
- 2. Autenticarsi con lo SPID, premendo il pulsante nel riquadro rosso "ACCEDI ALL'AREA PERSONALE"

| Regione<br>Lombardia | Pagament                                                                                                    | Accedi all'area personale |
|----------------------|----------------------------------------------------------------------------------------------------|---------------------------|
|                      | 😤 Bacheca pagamenti 📑 Avvisi di pagamento 🐑 Scelta Beneficiario 🎽 Carrello 📑 Ricevute e Quetanze                                                                                                   |                           |
|                      | 🖀 Bacheca pagamenti                                                                                                    |                           |
|                      | Accedia alla tua Area Personale Puoi Accedire alla tua Area Personale per eseguire piu' pagamenti nur'unica soluzione, risparmiando sui costi di commissione     Accedi     Accedi     Paga Avviso |                           |
|                      | Scarica Ricevuta e Quietanza Inserisci il tuo codice fiscate e lo IUV oppure il numero di avviso e cerca i documenti attestanti gli avvenuti pagamenti                                             |                           |
|                      | Ricevula     Cerca                                                                                                    |                           |

3. Premere il pulsante "ENTRA CON SPID" e seleziona il tuo partner tecnologico con cui hai realizzato il tuo

SPID

| MidRC Regione Lomberdie 🔸     |                                                                                                    | q _ Ø X                     |
|-------------------------------|----------------------------------------------------------------------------------------------------|-----------------------------|
| C / C 🔒 idpowrapper.crs.lomba | rdaut/PublisherMintadata/SSOService                                                                                                    | 0 0 0 0 2 0 4 0 0 0         |
|                               |                                                                                                    |                             |
| Regione<br>Lombardia S        | iervizio di autenticazione                                                                                                    | V. 19.0.00 - SERV. nodo6aro |
|                               |                                                                                                    |                             |
|                               | Accedi con la tua identita' digitale                                                                                                    |                             |
|                               | Entra con SPID                                                                                                    |                             |
|                               | Entra con CIE                                                                                                    |                             |
|                               | sp:d√ () AgID ∺mitterin                                                                                                    |                             |
|                               | Oppure utilizza altri metodi di accesso                                                                                                    |                             |
|                               | Tessera Sanitaria CNS                                                                                                    |                             |
|                               | Avviso                                                                                                    |                             |
|                               | Le Tessere Sanitarie (TS-CMS) emesse dal Ministero dell'Economia e delle Finanze potrebbero essere distribuite in una nuova versione senza microchip, considerata la scarsità internazionale<br>dei materiali necessari per la produzione di questi utimi. Le nuove Tessere Sanitario entra microchip avranno valorata di codice Fiscale e di Tessera Europea Assistenza Malattia (TEAM) ma<br>non le funzionalità della Carta Nazionale dei Servizi (identificazione e autenticazione e nime e firma elettronica avanzata nei rapporti con le Pubbliche Amministrazioni). Se vuoi continuare ad<br>utilizzare la vecchia CMS per accedere ai servizi della publica amministrazione, CONSERVIAL, ma ricordati che prima della scadenza devi estendere la durata dei cettificato di autenticazione. |                             |

### PAGAMENTO CON CARTA DI CREDITO

Una volta autenticato nel sito di regione, aprire un'altra pagina del Tuo applicativo di navigazione, cliccando sul pulsante "+".

| Regione<br>Lombardia |           |                                     |                                                |              |                    | Pagamenti            |                                 |                                                                    |                                   |                 |    |  | 0 | G |  |
|----------------------|-----------|-------------------------------------|------------------------------------------------|--------------|--------------------|----------------------|---------------------------------|--------------------------------------------------------------------|-----------------------------------|-----------------|----|--|---|---|--|
|                      | A Bacheca | pagamenti                           | Posizioni aperte                               | Stor         | nco transazioni    | Avvisi di paga       | mento                           | Scelta Beneficiano                                                 | Transitio                         | Lo Dati persona | K, |  |   |   |  |
|                      | *         | Bacheo                              | ca pagament                                    | i            |                    |                      |                                 |                                                                    |                                   |                 |    |  |   |   |  |
|                      | 2         | Posizio<br>Visualizza<br>loro pagam | ni aperte<br>felenco dei tuoi dovuti a<br>ento | ancora da pe | agare e procedi al | -                    | Storic<br>/isualizz<br>completa | co transazioni<br>ra l'elenco dei pagamenti el<br>ati con successo | lettuati e di quelli              | non             |    |  |   |   |  |
|                      |           | Com<br>Men                          | une di Cavernago<br>sa Scolastica              |              | 1,00€              | 13<br>SE<br>202      | Co<br>M                         | omune di Cavernago<br>ensa Scolastica                              |                                   | 100,00 €        |    |  |   |   |  |
|                      |           | Com<br>Men                          | sa Scolastica                                  |              | 52,00€             | 13<br>SE<br>202      | M                               | omune di Cavernago<br>ensa Scolastica                              |                                   | 100,00 €        |    |  |   |   |  |
|                      |           | Con<br>Serv                         | iune di Cavernago<br>izi Assistenza Domic      | illare       | 1,00 €             | 10<br>SE<br>202      | Co<br>M                         | omune di Cavernago<br>ensa Scolastica                              |                                   | 100,00 €        |    |  |   |   |  |
|                      |           |                                     | Visualizza do                                  | vuti         |                    |                      |                                 | Visualizza pagan                                                   | nenti                             |                 |    |  |   |   |  |
|                      | Ë         | Avvisi o<br>Cerca e pa              | <b>di pagamento</b><br>ga un avviso di pagame  | ento         |                    | ۲                    | Cerca<br>Scegli ur<br>compila   | ente e il tipo di pagamente<br>i campi richiesti e procedi c       | o spontaneo da el<br>ol pagamento | fettuare,       |    |  |   |   |  |
|                      |           |                                     |                                                |              |                    | Cerce Err<br>Derba s | n Ente p                        | ier scoprire i servizi offerti                                     |                                   |                 |    |  |   |   |  |

4. Ricercare in google il comune di cavernago: https://www.comune.cavernago.bg.it

### PAGAMENTO CON CARTA DI CREDITO

5. Premere il pulsante "MENSA SCOLASTICA":

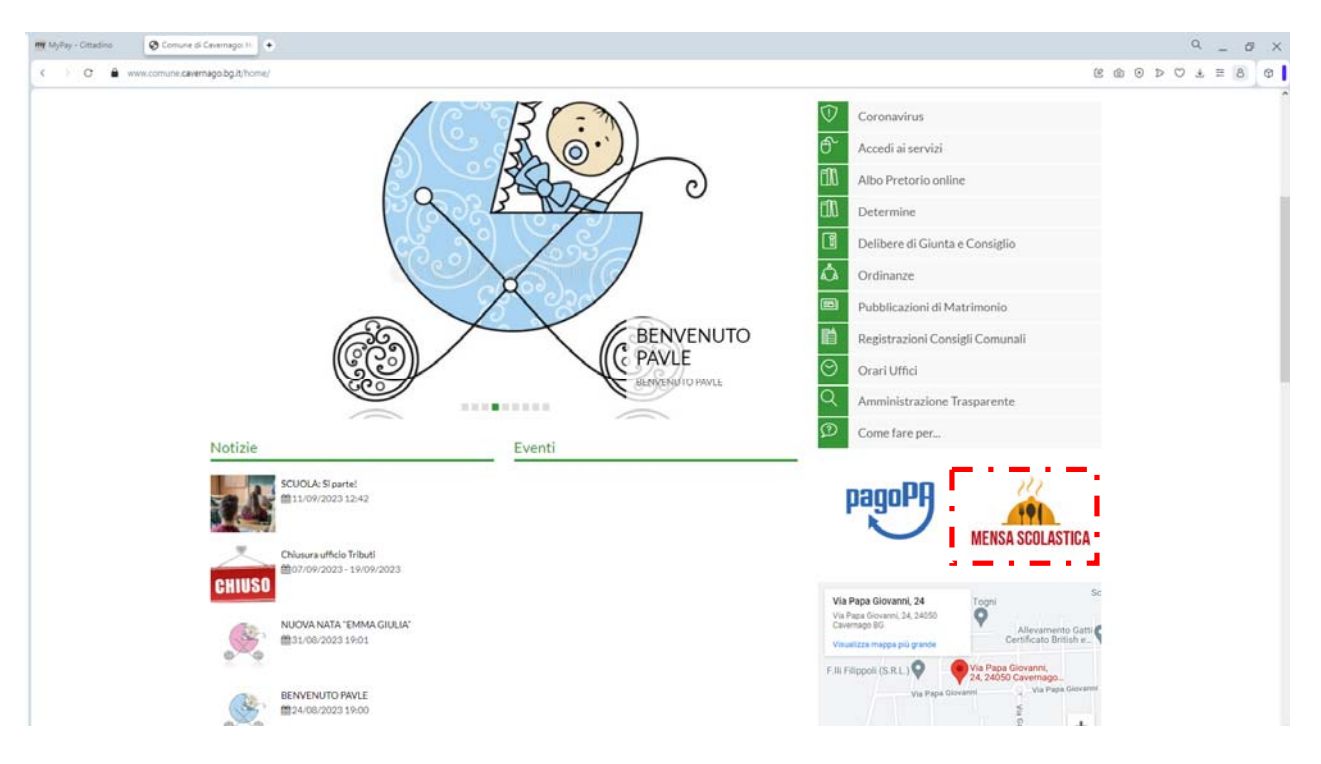

6. Si viene indirizzati al portale della mensa scolastica. Autenticarsi premendo il pulsante in alto a destra:

| 🗮 Myllay - Cittadino 🔹 🔕 Comune di Car  | remage: H Q E-Cvis Web Comune di C O + |                                  | Q _ 6     | - × |
|-----------------------------------------|----------------------------------------|----------------------------------|-----------|-----|
| < -> .C 🔒 covernago.ecivis.it/#/        |                                        | 0 @ 9                            | ⊳ ♡ ± ≡ 8 | Φ   |
|                                         |                                        | it 🗸 😌 Accedi all'area personale |           |     |
| ĉ                                       | omune di Cavernago                     |                                  |           |     |
|                                         |                                        |                                  |           |     |
| ( ) ( ) ( ) ( ) ( ) ( ) ( ) ( ) ( ) ( ) | 🖌 📾 Notizie 📑 Documenti                |                                  |           |     |
|                                         |                                        |                                  |           |     |
| r                                       | Votizie                                |                                  |           |     |
|                                         |                                        |                                  |           |     |
|                                         |                                        |                                  |           |     |
|                                         | 05/04/2023                             |                                  |           |     |
|                                         | Menu' dal 03.04.2023 al 22.10.2023     |                                  |           |     |
|                                         |                                        |                                  |           |     |
|                                         |                                        |                                  |           |     |
|                                         |                                        |                                  |           |     |
|                                         |                                        |                                  |           |     |
|                                         | Leggi tutto ->                         |                                  |           |     |
|                                         |                                        |                                  |           |     |
|                                         |                                        |                                  |           |     |
|                                         |                                        |                                  |           |     |
| r                                       | locumenti                              |                                  |           |     |
|                                         | Jocumenti                              |                                  |           |     |
|                                         |                                        |                                  |           |     |

#### PAGAMENTO CON CARTA DI CREDITO

7. Premere il pulsante di autenticazione di SPID denominato "ENTRA/ACCEDI" e seleziona il tuo partner tecnologico con cui hai realizzato il tuo SPID.

| my MyPay - Cittadino O Conune di Cavernago H @ L-Civis Web Com | une di⊂ o . ●                                                                                                    |                                                                                                    |                                  | 0<br>0<br>0<br>0<br>0<br>0<br>0<br>0 | - 0<br>= 8 G |
|----------------------------------------------------------------|----------------------------------------------------------------------------------------------------|----------------------------------------------------------------------------------------------------|----------------------------------|--------------------------------------|--------------|
|                                                                |                                                                                                    |                                                                                                    | it 🤟 😫 Accedi all'area personale |                                      |              |
| Comune di Cavernag                                             | 0                                                                                                    |                                                                                                    |                                  |                                      |              |
| 🔒 🖬 Notizie                                                    | Documenti                                                                                                    |                                                                                                    |                                  |                                      |              |
|                                                                | Accedi a                                                                                                    | ai servizi                                                                                                    |                                  |                                      |              |
|                                                                | SPIC é il sistema unico di accesso ai servizi online<br>della Pubblica Amministrazione Se hai già<br>redenziali. Se non hai ancora SPID,richedio ad<br>un die gestori. | Entra con CIE E' lo schema di identificazione che<br>consente l'accesso ai servizi digitali erogati in<br>rete di pubbliche amministrazioni e privati,<br>mediante l'impiego della CIE, come previsto<br>dall'art. 64 del Codice dell'Amministrazione<br>Digitale.<br>Non hai CIEP <u>Scopri di più</u> |                                  |                                      |              |
|                                                                |                                                                                                    |                                                                                                    |                                  |                                      |              |

8. Premere il pulsante "APRI IL MENU" sotto il paragrafo PAGAMENTI

| 📷 Mylley - Cittadino 🔰 🔕 Comune o | Cavemago: H @ E-Ovis Web Comune di C _ D . ◆                          |                                                |                                   | ۹ ۵            |
|-----------------------------------|-----------------------------------------------------------------------|------------------------------------------------|-----------------------------------|----------------|
| < 🔿 C 🔒 cavernago.echvis.it/#)    | omepage                                                               |                                                |                                   | ଝ⊚⊙⊳♡₹≡8]      |
|                                   |                                                                       |                                                | it 👻 😑 Ciao, Daniele Taiocchi ! • |                |
|                                   | Comune di Cavernago                                                   |                                                |                                   |                |
|                                   | 🔶 🖬 Notizie 📑 Documenti 👹 Utenti                                      |                                                |                                   |                |
|                                   | Pagamenti                                                             | Moduli online                                  |                                   |                |
|                                   | Il menù consente di consultare lo stato contabile o procedere coi     | Il menù consente di compilare l'istanza online |                                   |                |
|                                   | pagameno se atovi.                                                    | Apri II menù                                   |                                   |                |
|                                   |                                                                       |                                                |                                   |                |
|                                   |                                                                       |                                                |                                   |                |
|                                   | Comunicazioni                                                         |                                                |                                   |                |
|                                   | Il menù permette di consultare le comunicazioni.                      |                                                |                                   |                |
|                                   | Apri il menù                                                          |                                                |                                   |                |
|                                   |                                                                       |                                                |                                   |                |
|                                   |                                                                       |                                                |                                   |                |
|                                   |                                                                       |                                                |                                   |                |
|                                   |                                                                       |                                                |                                   |                |
|                                   |                                                                       |                                                |                                   |                |
|                                   | ©2022 Project Srl - Unipersonale Tutti i diritti riservati Privacy, s | olicy.   Cookie policy   Feedback              |                                   |                |
|                                   |                                                                       |                                                |                                   | Version 3.1.20 |

### PAGAMENTO CON CARTA DI CREDITO

9. Premere il pulsante "REFEZIONE SCOLASTICA"

| <ul> <li>C</li></ul> | divisii≹/≢/pagamenti<br>Comune | e di Cavernago         |           |           |  | t -  | Ciao, Daniele Taiocchi | e @<br>!;      | ⊘ ⊅ | ♡ Ł ≣ | 8 |
|----------------------|--------------------------------|------------------------|-----------|-----------|--|------|------------------------|----------------|-----|-------|---|
|                      | Comune                         | e di Cavernago         |           |           |  | it - | Ciao, Daniele Taiocchi | 1 <del>7</del> |     |       |   |
|                      | Comune                         | e di Cavernago         |           |           |  |      |                        |                |     |       |   |
|                      | Comune                         | e di Cavernago         |           |           |  |      |                        |                |     |       |   |
|                      |                                |                        |           |           |  |      |                        |                |     |       |   |
|                      |                                | Notizie                | Documenti | 44 Utenti |  |      |                        |                |     |       |   |
|                      | Norma / Da                     | anamanti               |           |           |  |      |                        |                |     |       |   |
|                      | Datte / Pe                     | d@arrier.              |           |           |  |      |                        |                |     |       |   |
|                      |                                |                        |           |           |  |      |                        |                |     |       |   |
|                      | Paga                           | amenti                 |           |           |  |      |                        |                |     |       |   |
|                      | Seleziona u                    | ino dei servizi attivi |           |           |  |      |                        |                |     |       |   |
|                      |                                |                        |           |           |  |      |                        |                |     |       |   |
|                      | E CAR                          | Refezione Scolas       | tica      | - II      |  |      |                        |                |     |       |   |
|                      |                                |                        |           |           |  |      |                        |                |     |       |   |
|                      |                                |                        |           |           |  |      |                        |                |     |       |   |
|                      |                                |                        |           |           |  |      |                        |                |     |       |   |
|                      |                                |                        |           |           |  |      |                        |                |     |       |   |
|                      |                                |                        |           |           |  |      |                        |                |     |       |   |
|                      |                                |                        |           |           |  |      |                        |                |     |       |   |
|                      |                                |                        |           |           |  |      |                        |                |     |       |   |
|                      |                                |                        |           |           |  |      |                        |                |     |       |   |
|                      |                                |                        |           |           |  |      |                        |                |     |       |   |
|                      |                                |                        |           |           |  |      |                        |                |     |       |   |
|                      |                                |                        |           |           |  |      |                        |                |     |       |   |
|                      |                                |                        |           |           |  |      |                        |                |     |       |   |

10. Selezionare il pulsante "RICARICA"

| 🗤 Myfay - Cittadeo | Comune di Cavernago: H     Q E-Civis Web Comune di C D + |                                           |                                   | Q _ Ø |
|--------------------|----------------------------------------------------------|-------------------------------------------|-----------------------------------|-------|
| < 🔿 O 🖨 cavernage  | echris.it/#/pagamenti                                    |                                           |                                   |       |
|                    |                                                          |                                           | it 🤟 😫 Ciao, Daniele Taiocchi I 🤊 |       |
|                    | Comune di Cavernago                                      |                                           |                                   |       |
|                    | 🟫 📾 Notizie 📑 Documenti                                  | 🛠 Utenti                                  |                                   |       |
|                    | Home / Pagamenti / Ricarica                              |                                           |                                   |       |
|                    | Dispriso                                                 |                                           |                                   |       |
|                    | Ricarica                                                 | -75 A                                     |                                   |       |
|                    | Menu di ricarica per il servizio REFEZIONE SCOLA         | SILA                                      |                                   |       |
|                    |                                                          | Refezione Scolastica                      |                                   |       |
|                    |                                                          | 90,33€                                    |                                   |       |
|                    |                                                          | Saldo aggiornato al 13/09/2023 alle 21:00 |                                   |       |
|                    |                                                          | 🗐 Ricarica                                | I                                 |       |
|                    |                                                          |                                           | Visualizza tutti i dettagli       | 1     |
|                    |                                                          |                                           |                                   |       |
|                    | ELENCO MOVIMENTI                                         |                                           |                                   |       |
|                    | 08/09/2023                                               |                                           | 100.00 E                          |       |
|                    | ragamento tras ragopa                                    |                                           | L Ricevuta                        |       |
|                    | 23/04/2023                                               |                                           |                                   |       |
| L.                 | Pagamento Web Pagopa                                     |                                           | 100.00 €                          | 1     |

### PAGAMENTO CON CARTA DI CREDITO

11. Inserire l'importo da ricaricare comprensivo di 2 cifre dopo la virgola e premere il pulsante "PAGO PA".

| 🗰 MyPay - Ottadino 🛛 🔕 Comun  | ne di Cevernago | CH Clvis Web Com                                   | ne di C. D. +                                         |                                   |                                            |                                      |                                       |                                                  |                 |                                |                  |                 |     |       | Q     | ц. () | a : |
|-------------------------------|-----------------|----------------------------------------------------|-------------------------------------------------------|-----------------------------------|--------------------------------------------|--------------------------------------|---------------------------------------|--------------------------------------------------|-----------------|--------------------------------|------------------|-----------------|-----|-------|-------|-------|-----|
| < > C 🔒 covernago, echvisuit; | /#/pagamenti    |                                                    |                                                       |                                   |                                            |                                      |                                       |                                                  |                 |                                |                  |                 | 8 @ | ) © Þ | , O ± | ≡ 8   | 6   |
|                               |                 |                                                    |                                                       |                                   |                                            |                                      |                                       |                                                  |                 | <b>it</b> -                    | Ciao, Dan        | iele Taiocchi I |     |       |       |       |     |
|                               | Comu            | ine di Cavernag                                    | o                                                     |                                   |                                            |                                      |                                       |                                                  |                 |                                |                  |                 |     |       |       |       |     |
|                               |                 | 🕞 Notizie                                          | Documenti                                             | 😸 Utent                           | ιti                                        |                                      |                                       |                                                  |                 |                                |                  |                 |     |       |       |       |     |
|                               | Home            | / Bagamenti / Ricaci                               | ca / Parametri ricarica                               |                                   |                                            |                                      |                                       |                                                  |                 |                                |                  |                 |     |       |       |       |     |
|                               |                 |                                                    |                                                       |                                   |                                            |                                      |                                       |                                                  |                 |                                |                  |                 |     |       |       |       |     |
|                               | Par             | rametri r                                          | icarica                                               |                                   |                                            |                                      |                                       |                                                  |                 |                                |                  |                 |     |       |       |       |     |
|                               |                 |                                                    |                                                       |                                   |                                            |                                      |                                       |                                                  |                 |                                |                  |                 |     |       |       |       |     |
|                               |                 |                                                    |                                                       |                                   |                                            |                                      |                                       |                                                  |                 |                                |                  |                 |     |       |       |       |     |
|                               | E               | ' in corso la ricarica su<br>redefinito attraverso | Il servizio <b>Refezione Sco</b><br>PagoPA.           | lastica si invita                 | i a compilare i camp                       | mpi prima di pr                      | rocedere in alter                     | mativa è possibile sele:                         | zionare e/o cri | eare un'avvi                   | isatura con l'im | porto           |     |       |       |       |     |
|                               |                 |                                                    |                                                       |                                   |                                            |                                      |                                       |                                                  |                 |                                |                  |                 |     |       |       |       |     |
|                               |                 | Inserisci l'importo                                |                                                       |                                   |                                            |                                      |                                       |                                                  |                 |                                | Page 2           | 9 Paga          |     |       |       |       |     |
|                               |                 |                                                    |                                                       |                                   |                                            |                                      |                                       |                                                  |                 |                                |                  |                 |     |       |       |       |     |
|                               |                 |                                                    |                                                       |                                   |                                            |                                      |                                       |                                                  |                 |                                |                  |                 |     |       |       |       |     |
|                               | L<br>d          | 'avviso di pagamento<br>lirettamente o in alter    | digitale permette di effe<br>nativa, presso qualsiasi | ttuare pagamer<br>esercente convi | nti pagoPA. Consen<br>venzionato, in banca | ente all'utente<br>ica, ufficio post | e di generare nu<br>itale o presso pu | ove avvisature di impo<br>inti di posta privata. | rto desiderato  | <ol> <li>E' consent</li> </ol> | tito pagare onli | ne              |     |       |       |       |     |
|                               |                 |                                                    |                                                       |                                   |                                            |                                      |                                       |                                                  |                 |                                |                  |                 |     |       |       |       |     |
|                               |                 |                                                    |                                                       |                                   |                                            |                                      |                                       |                                                  |                 | <ul> <li>Nuov</li> </ul>       | o avviso di pag  | amento          |     |       |       |       |     |
|                               |                 | Avviso Di Pagament                                 | o: 300050000004754                                    | 16                                |                                            |                                      |                                       |                                                  |                 |                                |                  |                 |     |       |       |       |     |
|                               |                 | 🛓 Scarica                                          |                                                       |                                   |                                            |                                      |                                       | 100,00                                           | €               |                                | Pege a           | ivviso          |     |       |       |       |     |
|                               | -               |                                                    |                                                       |                                   |                                            |                                      |                                       |                                                  |                 |                                |                  |                 |     |       |       |       |     |

12. Si viene indirizzati di nuovo al sito di regione Lombardia, premere il pulsante "AVANTI"

| My MyPey - Cittadino 🚺 🕲 Comune di Cavernago: H | Ottadino D +                                                                |                                                 |                                                                                                   |                                                       | Q _ Ø X |
|-------------------------------------------------|-----------------------------------------------------------------------------|-------------------------------------------------|---------------------------------------------------------------------------------------------------|-------------------------------------------------------|---------|
|                                                 | arrello                                                                     |                                                 |                                                                                                   |                                                       |         |
| Ø Inse                                          | erimento dati                                                               |                                                 | Sepilogo                                                                                          | O Pagamento                                           |         |
| In quest<br>avranno                             | ta pagina si possono gestire i d<br>o a disposizione le funzionalità p      | ovuti da pagare inseri<br>per stampare l'avviso | ti all'interno del carrello e tramite il menu<br>di pagamento o eliminare il dovuto dal car       | Azioni, cliccando sui tre puntini, si<br>rrello.      |         |
| 101                                             |                                                                             |                                                 |                                                                                                   |                                                       |         |
|                                                 |                                                                             |                                                 |                                                                                                   |                                                       |         |
| De                                              | iti aggiuntivi                                                              | Clicca per aggiunge                             | ere i dati aggiuntivi del versante                                                                | ~                                                     |         |
| 83                                              | Dovuti intestati a: Danie<br>Codice fiscale:<br>TCCDNL68H06A794P            | ele Taiocchi<br>Email: DANI.TAIO@T              | <b>O</b><br>ISCALLIT                                                                              |                                                       |         |
|                                                 | Beneficiario                                                                | Tipo dovuto                                     | Causale del versamento                                                                            | Importo Azioni                                        |         |
|                                                 | Comune di Cavernago                                                         | Mensa Scolastica                                | RICARICA: MENSA SCOLASTICA                                                                        | 100,00 €                                              |         |
| Da                                              | ti aggiuntivi                                                               | Clicca per aggiunge                             | re i dati aggiuntivi dell'intestatario                                                            | *                                                     |         |
| Imp                                             | porto totale del pagamen                                                    | ito: 100,00 €                                   |                                                                                                   |                                                       |         |
| Abb                                             | andona e svuota carrello                                                    |                                                 |                                                                                                   | Stampa avviso pagamento Avanti                        |         |
| Scegli                                          | come pagare gli importi presenti ni<br>n alla riscossione. La stamna dell'a | el carrello, puoi proceder                      | e al pagamento online oppure stampare l'avvis<br>scibilità di offottuare curreccivamente il paran | o cartaceo e recarti in uno sportello<br>nento online |         |

### PAGAMENTO CON CARTA DI CREDITO

13. Appare la schermata riepilogativa e premere il pulsante "PROCEDI CON IL PAGAMENTO ONLINE"

| 🗰 MyPey - Cittadino 🚺 🐼 Comune di Cevernagoi III 🏧 MyPey - Cittad | ~ <u>0</u> .+                                                       |                                         |                                                |                                        | ۹ ۵             |
|-------------------------------------------------------------------|---------------------------------------------------------------------|-----------------------------------------|------------------------------------------------|----------------------------------------|-----------------|
| C pagamenterionitardia.seerkärit.jtmypay4jottadino/carr           | ello                                                                |                                         |                                                |                                        | R & O > C 7 = 8 |
| Ø Inserime                                                        | nto dati                                                            |                                         | 🖉 Riepilogo                                    | Ø Pagamento                            |                 |
|                                                                   | ati del versante:                                                   |                                         |                                                |                                        |                 |
|                                                                   | ovuti intestati a:                                                  |                                         | e ur                                           |                                        |                 |
|                                                                   | Beneficiario                                                        | Tipo dovuto                             | Causale del versamento                         | Importo                                |                 |
| ø                                                                 | Comune di Cavernago                                                 | Mensa Scolastica                        | RICARICA: MENSA SCOLASTICA                     | 100,00 €                               |                 |
| Import                                                            | to totale del pagamer                                               | nto: 100,00 €                           | Tellar                                         |                                        |                 |
| Attenzione<br>Prestatore                                          | cliccando sul pulsante "Proce<br>di Servizi di Pagamento.           | edi al pagamento" sarai rein            | drizzato al sistema pagoPA® e portai scegliere | il metodo di pagamento e il            |                 |
| Potrai sceg<br>finanziario                                        | liere una delle modalità di pag<br>con il quale perfezionare il pag | gamento online previste dal<br>gamento. | sistema pagoPA® (carta di credito, home banki  | ng e altre) e identificare un istituto |                 |

14. Si viene indirizzati al sito bancario per effettuare il pagamento con carta di credito, è necessario

autenticarsi con SPID.